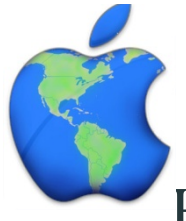

## How do I make a Payment? MyPaymentsPlus

Go to <u>www.MyPaymentsPlus.com</u>.

- 1. Sign in by entering your username/password.
- 2. Scroll down from the homepage or select Make a Payment.
- 3. Cafeteria Payments: Add money to an account by entering your desired payment amount into the Payment field for each student/patron. The amount you entered will automatically reflect in the Meals Subtotal Amount.

Tip: You may have the option to designate how your child's funds will be spent. Place funds into the "meal" account to allow purchase of one-plated meals. Add funds to the "general" account to allow purchase of meals as well as a la carte items.

- 4. Other Payments: You may pay for other items in addition to cafeteria payments in a single transaction. Choose your category and check the appropriate Pay checkboxes next to the items you wish to pay for.
- 5. Select Continue Payment.
- 6. Confirm that your payment amounts to each account are correct.
- 7. Choose your payment method by using selecting it from the dropdown:
- 8. Enter your credit card/checking information.

Tip: You can save this account information to a secure wallet profile so that you won't be required to re-enter it each time you make a payment. This payment method will become a stored option, available to you for future use.

- 9. Select Continue Payment.
- 10.Review the final screen to verify that everything has been entered correctly, and confirm your payment.